Vue d'ensemble

Le fichier d'installation comprend le client et le serveur. Le client donne accès aux enregistrements et à la vidéo en direct.

Le serveur gère toutes les communications avec les caméras, les encodeurs vidéo et les périphériques auxiliaires du système.

Vous pouvez installer le client sur l'ordinateur du serveur ou sur un ordinateur distinct. Nous vous conseillons d'installer le serveur sur un ordinateur dédié pour des performances optimales et une bonne stabilité.

Installer AXIS Camera Station 5 Installation Lors du téléchargement de AXIS Camera Station 5, vous pouvez choisir l'un de ces programmes d'installation :

Remarque

Mettre à niveau AXIS Camera Station

## Remarque

Pour plus d'informations, consultez les fichiers suivants :

## Déplacer AXIS Camera Station

Vous pouvez déplacer votre système AXIS Camera Station 5 d'un serveur à un autre si, par exemple, vous devez mettre à niveau ou remplacer le serveur. Pour ce faire, vous avez besoin des mots de passe de tous les périphériques, ainsi que des mots de passe supplémentaires utilisés pour le serveur SMTP, le stockage réseau, les exportations programmées, les rapports d'incident et votre compte My Axis pour l'accès distant sécurisé.

## Remarque

Comme le serveur ne peut pas accéder aux enregistrements au démarrage, il se peut qu'ils aient été supprimés de la base de données. Pour résoudre ce problème, remplacez à nouveau ACS\_RECORDINGS.FDB.

Vous avez besoin d'aide ? Liens utiles Contacter l'assistance

Contacter l'assistance Si vous avez besoin d'aide supplémentaire, accédez à *axis.com/support*.